## How to Make Only the Course Cards from this Quarter Show Up

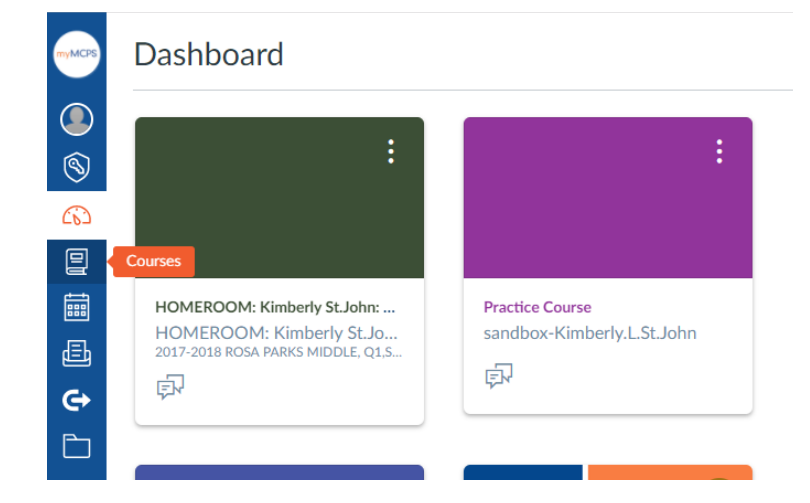

Click on Courses on the Blue side menu

## Click on "All Courses" from the list.

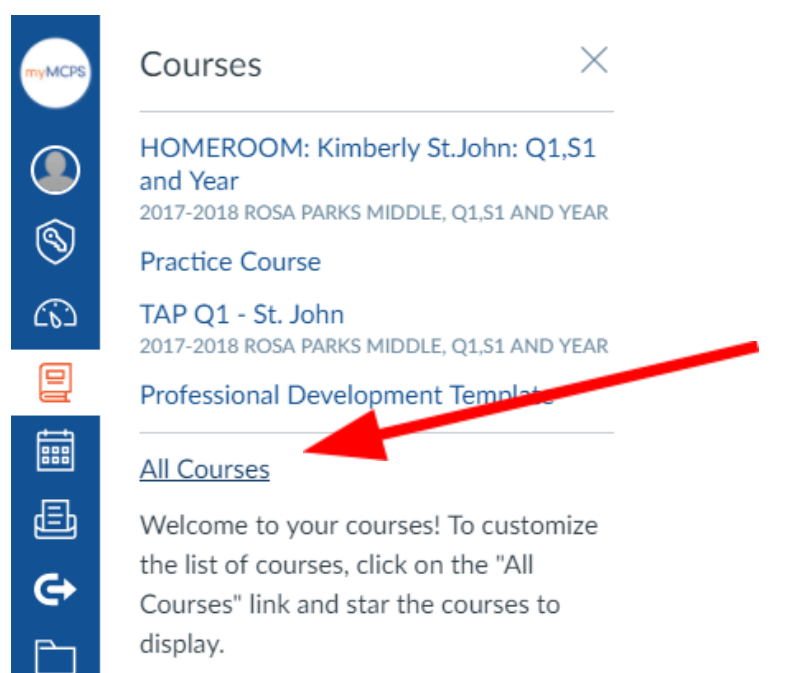

## Star the courses you want to appear by clicking on the stars- - - and then your dashboard will only show those! 😌

## All Courses

Dashboard

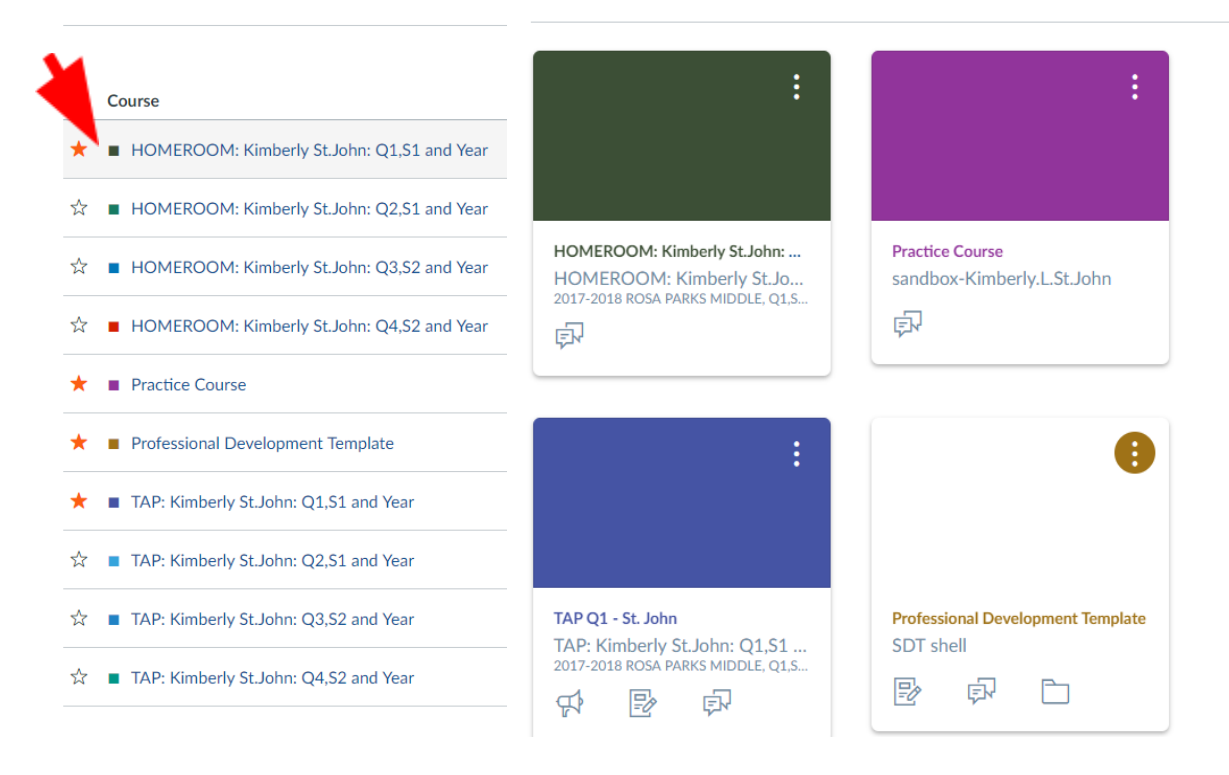